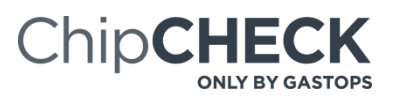

## **Remote Connection**

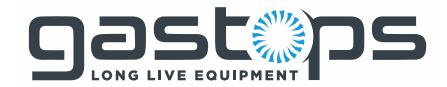

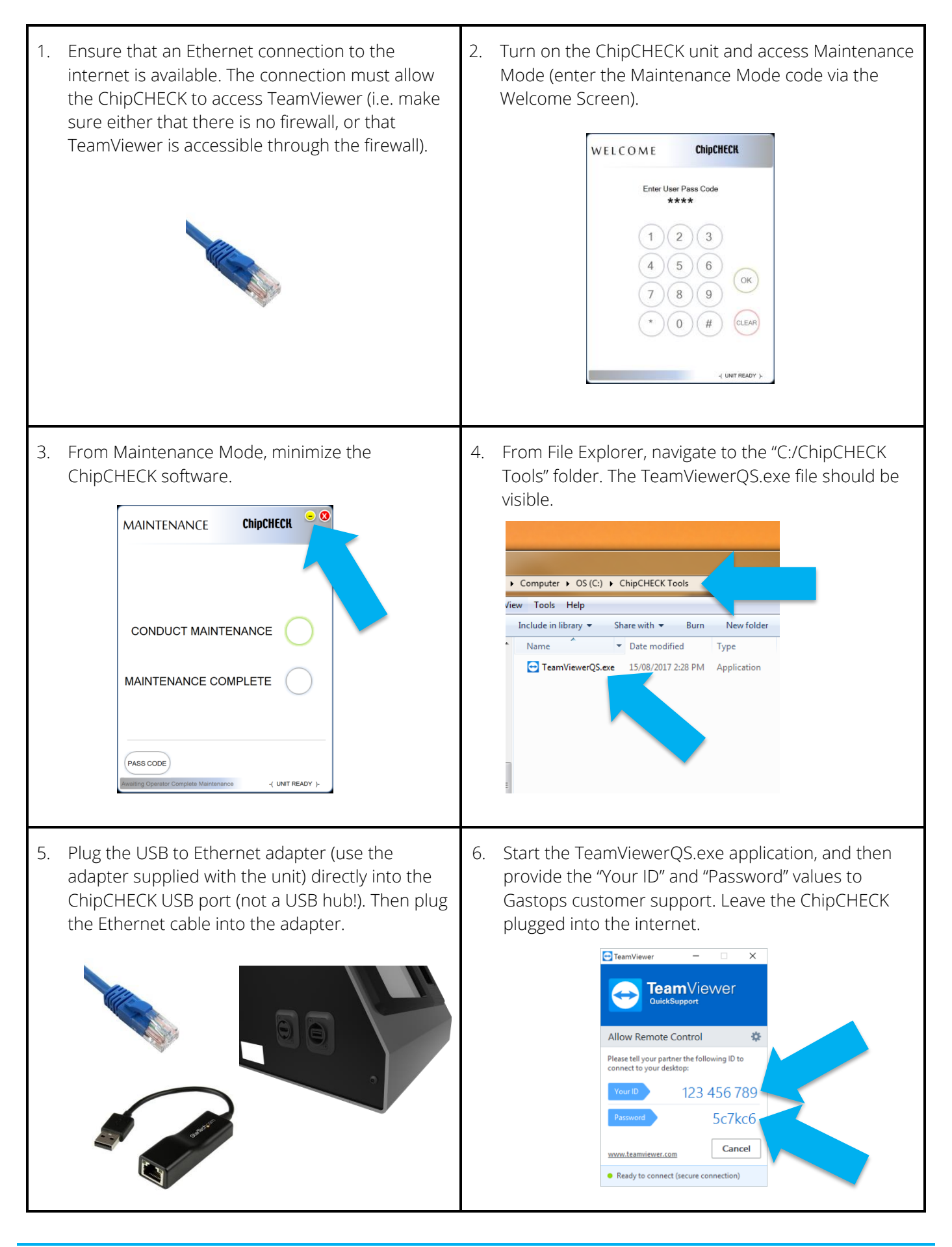